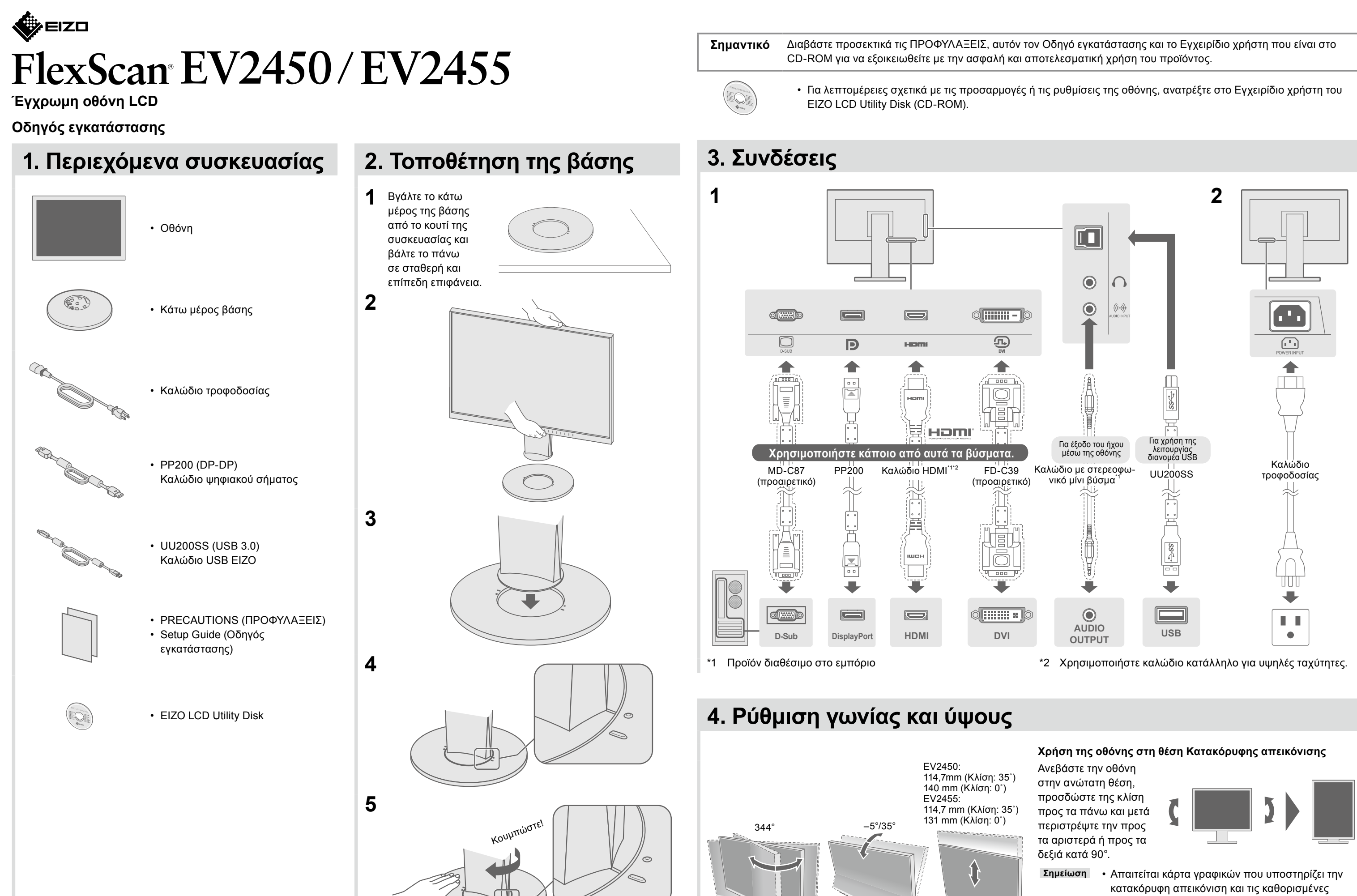

παραμέτρους. Για λεπτομέρειες ανατρέξτε στο Εγχειρίδιο χρήστη της κάρτας γραφικών.

## 5. Δεμάτιασμα καλωδίων

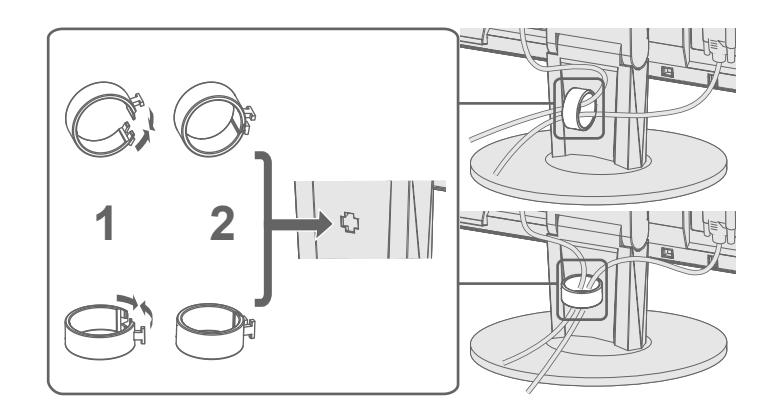

# 6. Εμφάνιση εικόνας στην οθόνη

2

0

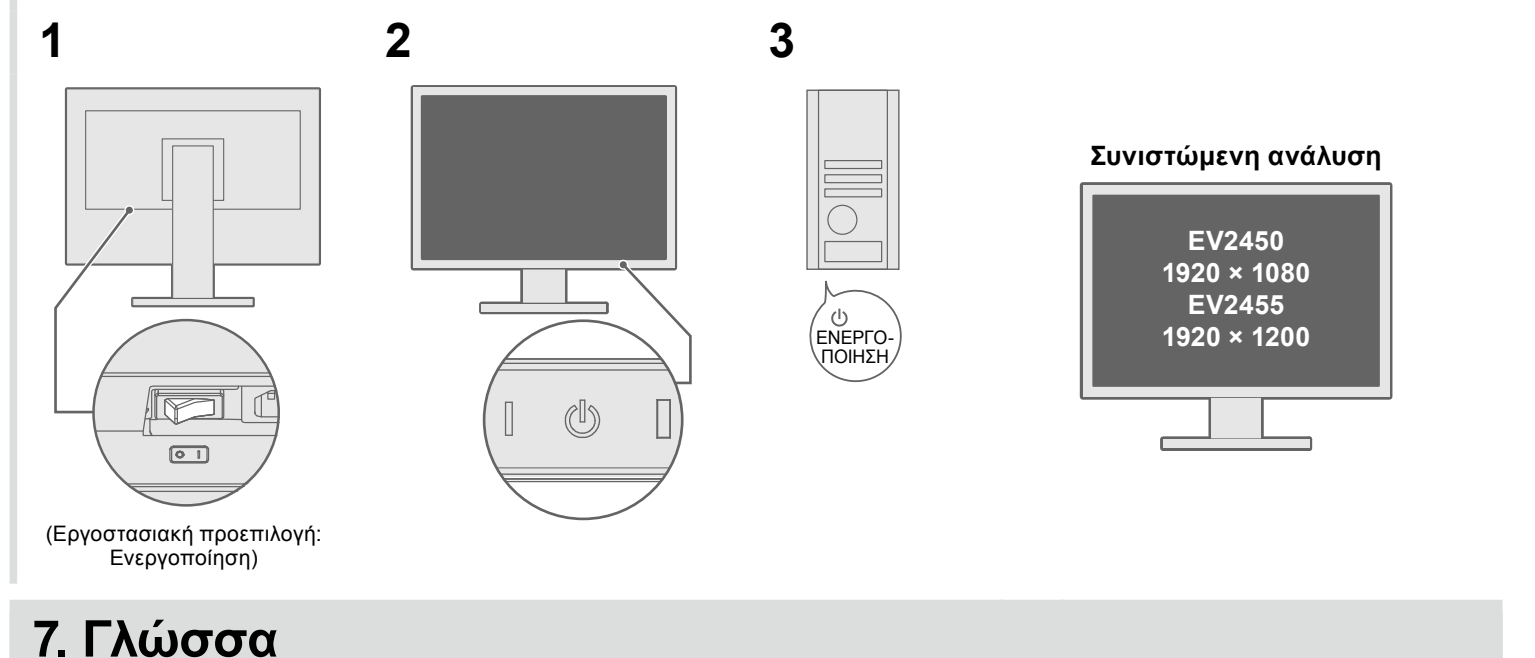

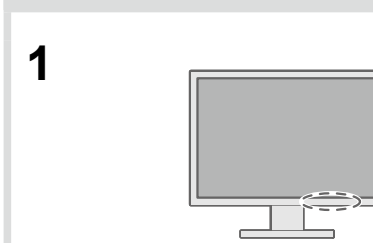

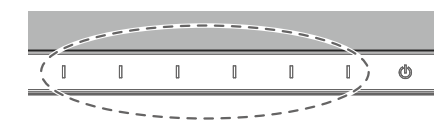

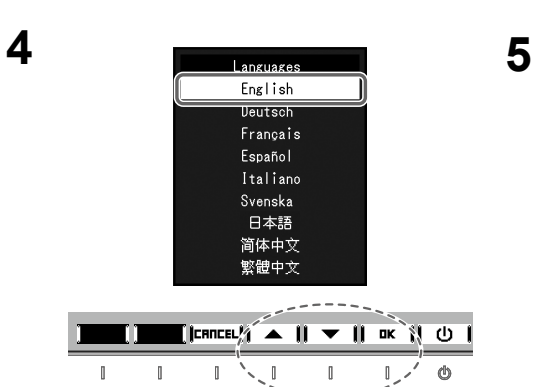

Calor Signal Preferences Larganges 

IIII (\ 1 /0

[ ] \_ \_ | EXIT || \▲ || ▼ || ENTER || () |

ወ

3

]

| Menu                  |         |   |
|-----------------------|---------|---|
| Color                 |         |   |
| Signal                |         |   |
| Preferences           |         |   |
| Languages             | )       |   |
| Information           |         |   |
|                       | •       |   |
| <br>1                 |         | į |
| <br>[  EXIT // ▲    ▼ | ENTER ( |   |
| 1                     |         | - |

1,/ 0

## Πρόβλημα «Καθόλου εικόνα»

Αν δεν εμφανίζεται εικόνα στην οθόνη ακόμη και μετά την εφαρμογή των προτεινόμενων λύσεων, επικοινωνήστε με τον τοπικό αντιπρόσωπο EIZO.

| Про                       | βλήματα                                                                                                    |                                                                                                    |
|---------------------------|----------------------------------------------------------------------------------------------------|----------------------------------------------------------------------------------------------------|
|                           | Το ενδεικτικό<br>τροφοδοσίας δεν ανάβει.                                                                                                    | <ul> <li>Βεβαιωθείτε ότι</li> <li>Ενεργοποιήστε</li> <li>Αγγίξτε το U.</li> <li>Σβήστε την οθόν</li> </ul>                                                                                                    |
|                           | Το ενδεικτικό<br>τροφοδοσίας είναι λευκό.                                                                                                    | <ul> <li>Αυξήστε τα «Bri<br/>«Gain» (Ενίσχυα)</li> </ul>                                                                                                    |
| Καθόλου εικόνα            | Το ενδεικτικό τροφοδοσίας<br>είναι πορτοκαλί.                                                                                                    | <ul> <li>Αλλάξτε το σήμα</li> <li>Μετακινήστε το Τ</li> <li>Ελέγξτε αν το ΡΩ</li> <li>Ανάλογα με το Ρ<br/>και η οθόνη δεν<br/>δεν εμφανιστεί ε<br/>κάποιου πλήκτρ<br/>πρόβλημα δεν ε</li> <li>Αγγίξτε το Ο γ</li> <li>Ενώ αγγίζετε τ<br/>από 2 δευτερά<br/>Εμφανίζεται τα</li> <li>Επιλέξτε «Onx</li> <li>Επιλέξτε «App</li> <li>Επιλέξτε «App</li> <li>Εκτελέστε επα</li> </ul> |
|                           | Το ενδεικτικό τροφοδοσίας<br>αναβοσβήνει με<br>πορτοκαλί χρώμα.                                                                                                    | <ul> <li>Η συσκευή που<br/>Επιλύστε το πρά<br/>Ανατρέξτε στο Ε<br/>λεπτομέρειες.</li> </ul>                                                                                                    |
| Εμφανίζεται το<br>μήνυμα. | Το μήνυμα αυτό<br>εμφανίζεται όταν το σήμα<br>εισόδου είναι εσφαλμένο<br>ακόμα και αν η οθόνη<br>λειτουργεί κανονικά.<br>Παράδειγμα:<br><u>DVI</u><br>Signal Error | <ul> <li>Το μήνυμα υποδ<br/>περιοχής.</li> <li>Ελέγξτε εάν ο υτ<br/>απαιτήσεις ανάλ</li> <li>Εκτελέστε επανα</li> <li>Αλλάξτε τη ρύθμ<br/>πρόγραμμα της<br/>της κάρτας γραφ</li> </ul>                                                                                                    |
|                           | Αν παρουσιαστεί οποιοδ<br>«Chapter 5 Troubleshooti                                                                                                    | ήποτε πρόβλημα με<br>ng» (Κεφάλαιο 5 Επ                                                                                                    |

υπάρχει στο CD-ROM.

1

### Πιθανή αιτία και λύση

το καλώδιο τροφοδοσίας είναι συνδεδεμένο σωστά. τον κύριο διακόπτη τροφοδοσίας.

νη και στη συνέχεια ανάψτε την ξανά.

ghtness» (Φωτεινότητα), «Contrast» (Αντίθεση) και/ή ση) στο μενού ρυθμίσεων.

ι εισόδου.

ποντίκι ή πατήστε κάποιο πλήκτρο στο πληκτρολόγιο. C είναι αναμμένο.

ΡC και την κάρτα γραφικών, το σήμα εισόδου δεν ανιχνεύεται, επανέρχεται από την κατάσταση εξοικονόμησης ενέργειας. Αν ικόνα ακόμα και μετά τη μετακίνηση του ποντικιού ή το πάτημα ου στο πληκτρολόγιο, εκτελέστε την εξής διαδικασία. Ίσως το ίναι τόσο έντονο.

/ια να σβήσετε την οθόνη.

το διακόπτη τέρμα αριστερά, αγγίξτε το 🕛 για περισσότερο όλεπτα.

ο μενού «Administrator Settings» (Ρυθμίσεις διαχειριστή). npatibility Mode» (Λειτουργία συμβατότητας).

(Ενεργοποίηση).

oly» (Εφαρμογή) και μετά **| ΕΠΤΕΡ |** ανεκκίνηση του PC.

είναι συνδεδεμένη μέσω του DisplayPort έχει πρόβλημα. βλημα, σβήστε την οθόνη και κατόπιν ανάψτε την ξανά. γχειρίδιο χρήστη της συσκευής εξόδου για περαιτέρω

δεικνύει ότι το σήμα εισόδου είναι εκτός της καθορισμένης

τολογιστής είναι ρυθμισμένος ώστε να ανταποκρίνεται στις υσης και κάθετης συχνότητας σάρωσης της οθόνης. εκκίνηση του PC.

ιιση σε μια κατάλληλη χρησιμοποιώντας το βοηθητικό κάρτας γραφικών. Για λεπτομέρειες, ανατρέξτε στο εγχειρίδιο ρικών.

### τά την εμφάνιση της οθόνης, ανατρέξτε στο «Chapter 5 Troubleshooting» (Κεφάλαιο 5 Επίλυση προβλημάτων) του Εγχειριδίου χρήστη που

Copyright© 2014 EIZO Corporation All rights reserved.